# シラバス情報の参照について

## 「◆シラバス(2023年度以降)」をクリックすると、≪シラバス検索画面≫が表示されます。 検索条件を設定後、「検索」ボタンをクリックします。

| プルダウンメニュー入力<br>・年度<br>・学部/研究科<br>・学科/専攻                                 | シラバス検察<br>参照したいシラバスを検<br>一覧から科目を選択して        | 案<br>漆してください。<br>こください。                                   |             |        |
|-------------------------------------------------------------------------|---------------------------------------------|-----------------------------------------------------------|-------------|--------|
| <ul> <li>・学年</li> <li>フリーワード入力</li> <li>・講義名</li> <li>・教職員氏名</li> </ul> | 年度<br>学部/研究科<br>学科/専攻<br>学年<br>講義名<br>教職員氏名 | 2023年度 ▼         経済学部         経済学科         2年         クリア | ▼<br>▼<br>▼ | 詳細検索 + |

「詳細検索+」では、曜日・時限などを用いた検索ができます。

重要:検索結果の表示最大件数 1000 件までです。超えると表示されません。 詳細検索等により絞込検索を行ってください。

### ≪検索結果≫が表示されます。

参照した講義の行をクリックすれば、詳細が表示されます。

検索結果内「絞込み」にキーワード(フリーワード)を入力して、更に絞り込むこともできます。

| 検索結果   |         | 408件中、   | 1 件目から 10 | 件目を表示         |         | 表示          | 、件数 10 |     | 件   |
|--------|---------|----------|-----------|---------------|---------|-------------|--------|-----|-----|
|        |         | < 1      | 2 3       | 4 5           | 41 > 絞込 | <b>д ()</b> | キーワード  |     |     |
| タイトル 🕴 | カテゴリ 🔅  | 科目コード    | ナンバリング    | 講義名           | 担当教員 🝦  | 学年≬         | 開講学期   | 曜日・ | 時限  |
| 2023年度 | 外) 英米学科 | A0122092 | -         | International | ブルック・   | 2年          | 2学期    | 月2  |     |
| 2023年度 | 外) 国際関  | A0322016 | -         | 東南アジアの        | 田村慶子    | 2年          | 2学期    | 火2  | ) ( |
|        |         | •        |           |               |         |             |        |     |     |
|        |         | •        |           |               |         |             |        |     |     |

### 選択した≪シラバス≫が表示されます。

# ページ最後の「印刷」をクリックすれば、プリンター出力や PDF 保存ができます。

|                                                                                                    |                                                                                                    |                                                                                                    | < 2/408件 >                                                                                                    |
|----------------------------------------------------------------------------------------------------|----------------------------------------------------------------------------------------------------|----------------------------------------------------------------------------------------------------|----------------------------------------------------------------------------------------------------|
| 科目名                                                                                                    | 東                                                                                                    | 南アジアの政治                                                                                                    | 之外交                                                                                                    |
| 講義名                                                                                                    | 東                                                                                                    | 南アジアの政治                                                                                                    | と外交                                                                                                    |
| 実務経験<br>よる講義                                                                                                    | のある教員に<br>。                                                                                                    |                                                                                                    |                                                                                                    |
| 学年                                                                                                    |                                                                                                    |                                                                                                    |                                                                                                    |
| キャンハ                                                                                                    | ペス区分 北                                                                                                    | 方                                                                                                    |                                                                                                    |
| 開講学期                                                                                                    | 2                                                                                                    | 学期                                                                                                    |                                                                                                    |
| 開講時期                                                                                                    | 1 秋                                                                                                    | 期                                                                                                    |                                                                                                    |
| 曜日・時                                                                                                    | 限 火                                                                                                    | 2                                                                                                    |                                                                                                    |
| 科目種別                                                                                                    | 」                                                                                                    | 義科目                                                                                                    |                                                                                                    |
| ナンバリ                                                                                                    | ング -                                                                                                    |                                                                                                    |                                                                                                    |
| 科目区分                                                                                                    |                                                                                                    |                                                                                                    |                                                                                                    |
| 単位区分                                                                                                    |                                                                                                    |                                                                                                    |                                                                                                    |
| 単位数                                                                                                    | -                                                                                                    |                                                                                                    |                                                                                                    |
| 準備事項                                                                                                    | i                                                                                                    |                                                                                                    |                                                                                                    |
| /** -*··                                                                                                    |                                                                                                    |                                                                                                    |                                                                                                    |
| 偏考                                                                                                    |                                                                                                    |                                                                                                    |                                                                                                    |
| 備考                                                                                                    |                                                                                                    |                                                                                                    |                                                                                                    |
| 備考                                                                                                    |                                                                                                    |                                                                                                    |                                                                                                    |
| <sup>備考</sup><br>義情報                                                                                                    |                                                                                                    |                                                                                                    |                                                                                                    |
| <sup>偏考</sup><br>義情報<br>ディプロ                                                                                                    | マポリシー・到達                                                                                                    | 目標                                                                                                    |                                                                                                    |
| 価考<br>義情報<br>ディプロ <sup>-</sup><br>項番                                                                                                    | マポリシー・到達<br>内容                                                                                                    | 目標対象                                                                                                    | 到達目標                                                                                                    |
| 価考<br>養情報<br>ディプロ<br>項番<br>DP1<br>DP2                                                                                                    | マポリシー・到達<br>内容<br>知識<br><sup>技能</sup>                                                                                                    | 目標                                                                                                    | <b>到達目標</b><br>東南アジアの政治と外交に関する専門的な知識を身につけている。<br>車南アジアの政治と外交の理解に必要が情報を順任、公共オスコンドができ                                                                                                    |
| <b>備考</b><br>義情報<br>ディプロ<br>項番<br>DP1<br>DP2                                                                                                    | マポリシー・到達<br>内容<br>知識<br>技能                                                                                                    | <b>目標</b>                                                                                                    | 到達目標           東南アジアの政治と外交に関する専門的な知識を身につけている。           東南アジアの政治と外交の理解に必要な情報を収集、分析することができ<br>る。                                                                                                    |
| <b>備考</b><br>義情報<br>ディプロ<br>取者<br>DP1<br>DP2<br>DP3                                                                                                    | マポリシー・到達<br>内容<br>知識<br>技能<br>思考・判断・表現                                                                                                    | <b>目標</b><br>対象<br>・<br>・<br>・<br>・<br>・<br>・<br>・<br>・<br>・<br>・<br>・<br>・<br>・                                                                                                    | 関連目標           東南アジアの政治と外交に関する専門的な知識を身につけている。           東南アジアの政治と外交の理解に必要な情報を収集、分析することができ<br>る。           ・                                                                                                    |
| <b>備考</b><br>義情報<br>デイプロ<br>項番<br>DP1<br>DP2<br>DP3<br>DP4                                                                                                    | <ul> <li>マポリシー・到達<br/>内容</li> <li>知識</li> <li>技能</li> <li>思考・判断・表現が<br/>コミュニケーション</li> </ul>                                                                                                    | <b>目標</b><br><b>対象</b><br>・<br>・<br>・<br>・<br>・<br>・<br>・<br>・<br>・<br>・<br>・<br>・<br>・                                                                                                    | 到達目標           東南アジアの政治と外交に関する専門的な知識を身につけている。           東南アジアの政治と外交の理解に必要な情報を収集、分析することができる。           -           -           -           -                                                                                                    |
| <b>備考</b><br>義情報<br>ディプロ<br>項番<br>DP1<br>DP2<br>DP3<br>DP4<br>DP5                                                                                                    | <ul> <li>マボリシー・到達<br/>内容</li> <li>知識</li> <li>技能</li> <li>思考・判断・表現プ<br/>コミュニケーション</li> <li>自律的行動力</li> </ul>                                                                                                    | 目標<br>対象<br>の<br>の<br>の<br>の<br>の<br>の<br>の<br>の<br>の<br>の<br>の<br>の<br>の<br>の<br>の<br>の<br>の<br>の                                                                                                    | 到達目標           東南アジアの政治と外交に関する専門的な知識を身につけている。           東南アジアの政治と外交の理解に必要な情報を収集、分析することができる。           こ           ・           ・           ・                                                                                                    |
| 備考<br>続情報<br>ディプロ<br>項番<br>DP1<br>DP2<br>DP3<br>DP4<br>DP5<br>DP5                                                                                                    | <ul> <li>マボリシー・到達<br/>内容</li> <li>知識</li> <li>技能</li> <li>思考・判断・表現プロミュニケーション</li> <li>自律的行動力</li> </ul>                                                                                                    | <b>目標</b><br><b>文力</b><br>う<br>・<br>・<br>・<br>・<br>・<br>・<br>・<br>・<br>・<br>・<br>・<br>・<br>・                                                                                                    | 割違目標           東南アジアの政治と外交に関する専門的な知識を身につけている。           東南アジアの政治と外交の理解に必要な情報を収集、分析することができる。           こ           ・           ・           ・           ・                                                                                                    |
| (備考<br>(情報) 第イプロ<br>項番 DP1 DP2 DP3 DP4 DP5 受業の概: スSEAN(は<br>系定後のA<br>の意志でたみ よの意志である。                                                                                                    | <ul> <li>マポリシー・到達<br/>内容</li> <li>知識</li> <li>技能</li> <li>思考・判断・表現<br/>コミュニケーション</li> <li>自律的行動力</li> <li>要</li> <li>アについて政治と外交の、東南アジアにおける<br/>SSEANは、発展途上の<br/>5向づけようと不断にこ<br/>SSEANの歴史を見るこ<br/>こおいて東南アジア諸恒</li> </ul> | 日標                                                                                                    | 割違目標         東南アジアの政治と外交に関する専門的な知識を身につけている。         東南アジアの政治と外交の理解に必要な情報を収集、分析することができる。         っ         ・         ・         ・         ・         ・         ・         ・         ・         ・         ・         ・         ・         ・         ・         ・         ・         ・         ・         ・         ・         ・         ・         ・         ・         ・         ・         ・         ・         ・         ・         ・         ・         ・         ・         ・         ・         ・         ・         ・         ・         ・         ・         ・         ・         ・         ・         ・         ・         ・       ・         ・       ・ |
| <ul> <li>備考</li> <li>義情報</li> <li>ディプロ</li> <li>項番</li> <li>DP1</li> <li>DP2</li> <li>DP3</li> <li>DP4</li> <li>DP5</li> <li>受業の概認</li> <li>承認になった。</li> <li>承認になった。</li> <li>本部には、</li> <li>本部には、</li></ul> | マポリシー・到達<br>内容<br>知識<br>技能<br>思考・判断・表現<br>コミュニケーション<br>自律的行動力<br>アについて政治と外交の<br>、東南アジアにおける<br>SEAN(は、発展途上の<br>5向づけようと不断に<br>SEANの歴史を見るこ<br>こおいて東南アジア諸語                                                                  | まました。  まました。 | 割違目標         東南アジアの政治と外交に関する専門的な知識を身につけている。         東南アジアの政治と外交の理解に必要な情報を収集、分析することができる。         こ         こ </td  |

〇山影進『ASEAN-シンパレからシステムへ』東京大学出版会、1991年
 〇山影進『ASEANパワー-アジア太平洋の中核へ』東京大学出版会、1997年。
 〇山影進『転換期のASEAN-新たな課題への挑戦』日本国際問題研究所、2001年。
 〇山影進『新しいASEAN-地域共同体とアジアの中心性を目指して』アジア経済研究所、2012年。

次頁に続く

| 第 1回<br>第 2回<br>第 3回 | イントロダクション                 |                            |
|----------------------|---------------------------|----------------------------|
| 第 2回<br>第 3回         |                           | 授業計画・成績評価の方法などの説明          |
| 第 3回                 | 東南アジアにおける国民国家の成立          | 19世紀末~1960年代初頭             |
|                      | 東南アジアにおける地域協力の始ま<br>り     | 1945年~1960年                |
| 第 4回                 | 東南アジア連合(ASA)の成立と停<br>滞    | 1961年~1963年                |
| 第 5回                 | 地域紛争の中で生まれた第2の地域<br>協力機構  | マフィリンド (Maphilindo)        |
| 第 6回                 | 各国の内政の変化と地域協力の模索<br>の開始   | 1965年~1967年                |
| 第 7回                 | ASEANの始動と変容               | 1967年~1976年                |
| 第 8回                 | ベトナム戦争をめぐる主な出来事           | 1945年~1976年                |
| 第 9回                 | ASEANのインドシナ問題への対処<br>(1)  | ベトナムからの国外脱出者への対応           |
| 第10回                 | ASEANのインドシナ問題への対処<br>(2)  | ベトナムのカンボジア侵攻とカンボジア和平への取り組み |
| 第11回                 | ポスト冷戦期のASEAN              | ASEANの拡大と経済協力の進展           |
| 第12回                 | アジア太平洋地域協力の核としての<br>ASEAN | APEC、ARF、EAS               |
| 第13回                 | ASEAN憲章とASEAN共同体          | 2000年代~                    |
| 第14回                 | ASEAN原加盟国の政治体制の変化         | 権威主義体制の溶解                  |

#### 成績評価の方法

小テスト(3回)...45% 期末試験...55%

小テスト実施日に欠席する/した場合、それがやむを得ない理由によることを証明する書類があれば、次の授業までに別途日時を 設定して、追試を行うことが可能です。欠席が分かり次第、メールにて担当者にご連絡ください。追試はなるべく柔軟に対応して いきます。

小テストおよび期末試験を1度も受けていない場合、評価不能(-)とします。

### 事前・事後学習の内容

小テストを3回実施する予定です。小テストの成績は成績評価全体の4割以上を占めます。日ごろの授業への取り組みがたいへん重 要となります。

#### 履修上の注意

東南アジア研究概論を受講したうえでこの授業を受講すると、この授業の理解がより深いものになります。

### 担当者からの メッセージ

キーワード

印刷